<u>Главная | Мобильный дневник | Просмотр оценок |</u>Как ученику посмотреть итоговые оценки за прошлые годы

## Как ученику посмотреть итоговые оценки за прошлые годы

Шаг 1. Зайдите в мобильное приложение «Моя школа Дневник».

О том, как авторизоваться в приложении «Моя школа Дневник» читайте здесь.

Шаг 2. На открывшейся странице выберите раздел «Школа».

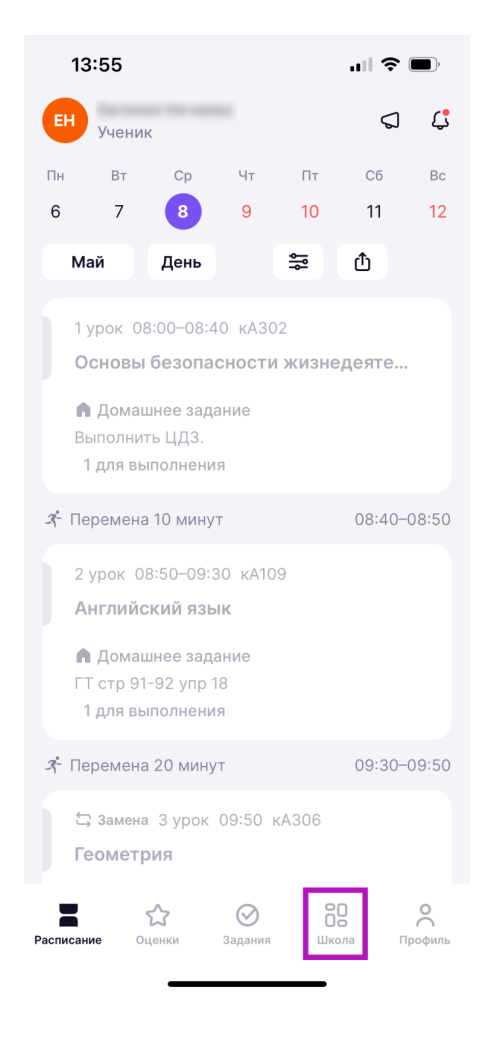

Главная страница

Шаг 3. Выберите «Итоговые оценки».

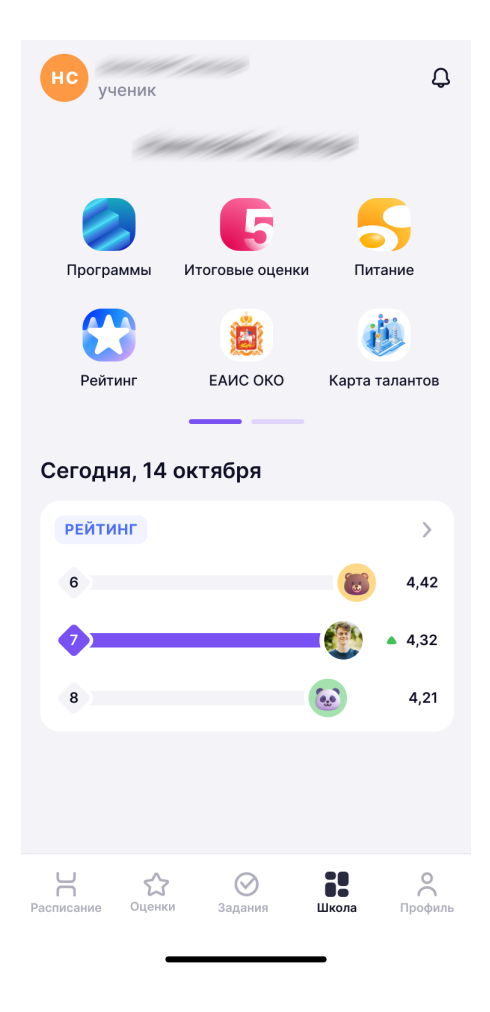

Переход в «Итоговые оценки»

На открывшейся странице вы увидите итоговые оценки. Чтобы посмотреть оценки за год, нажмите на вкладку «Год». Прокручивайте страницу вниз для просмотра более ранних итоговых оценок.

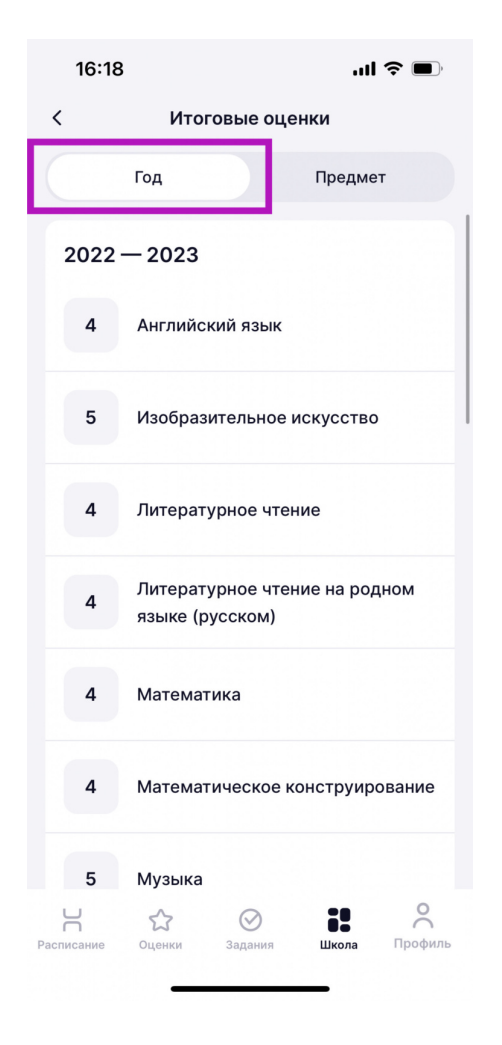

Отображение итоговых оценок по годам

Чтобы посмотреть итоговые оценки по предметам, нажмите на вкладку «Предмет». Прокручивайте страницу вниз для просмотра более ранних итоговых оценок.

| 16:18                     |                       |                    | ul 🗢 🔳            |                     |  |
|---------------------------|-----------------------|--------------------|-------------------|---------------------|--|
| < Итоговые оценки         |                       |                    |                   |                     |  |
|                           | Год                   |                    | Предмет           |                     |  |
| Английский язык           |                       |                    |                   |                     |  |
| 4                         | 2022 — 2023           |                    |                   |                     |  |
| Изобразительное искусство |                       |                    |                   |                     |  |
| 5                         | 2022 — 2023           |                    |                   |                     |  |
| 4                         | 2021 — 2022           |                    |                   |                     |  |
| Литературное чтение       |                       |                    |                   |                     |  |
| 4                         | 2022 — 2023           |                    |                   |                     |  |
| 4                         | 2021 - 2022           |                    |                   |                     |  |
| Расписание                | <b>С</b><br>Оценки 3. | <b>О</b><br>адания | <b>В</b><br>Школа | <b>О</b><br>Профиль |  |

Отображение итоговых оценок по предметам